# Activation compte médecins régulateurs – vue effection

Chacun des médecins doit se connecter avec sa e-CPS ou CPS via cette URL : <u>https://sas.sante.fr/</u> -- > cliquer Se connecter via "ProSanteConnect"

### Préférez le navigateur edge ou chrome. Renseigner votre mail :

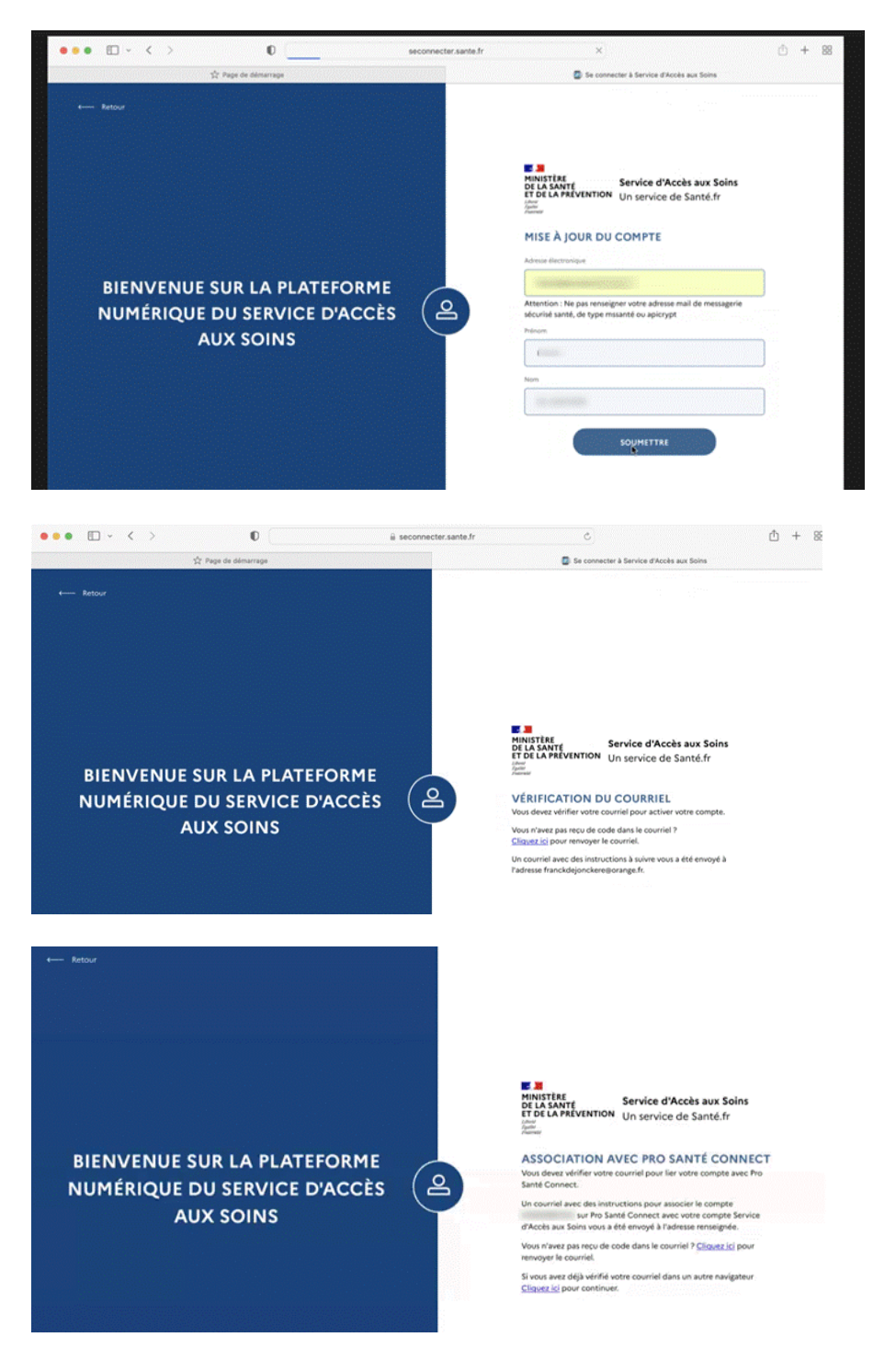

Vérifiez toujours vos mails d'activation dans les spams, ils y sont souvent.

## Pour la E-CPS :

Une fois sur la mire de connexion de la plateforme numérique SAS :

- le navigateur doit vous proposer votre certificat à sélectionner :

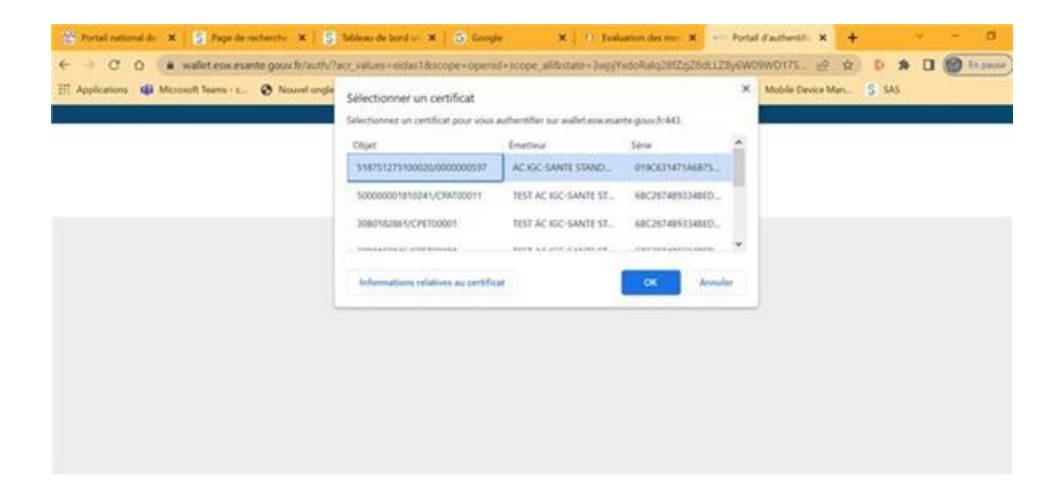

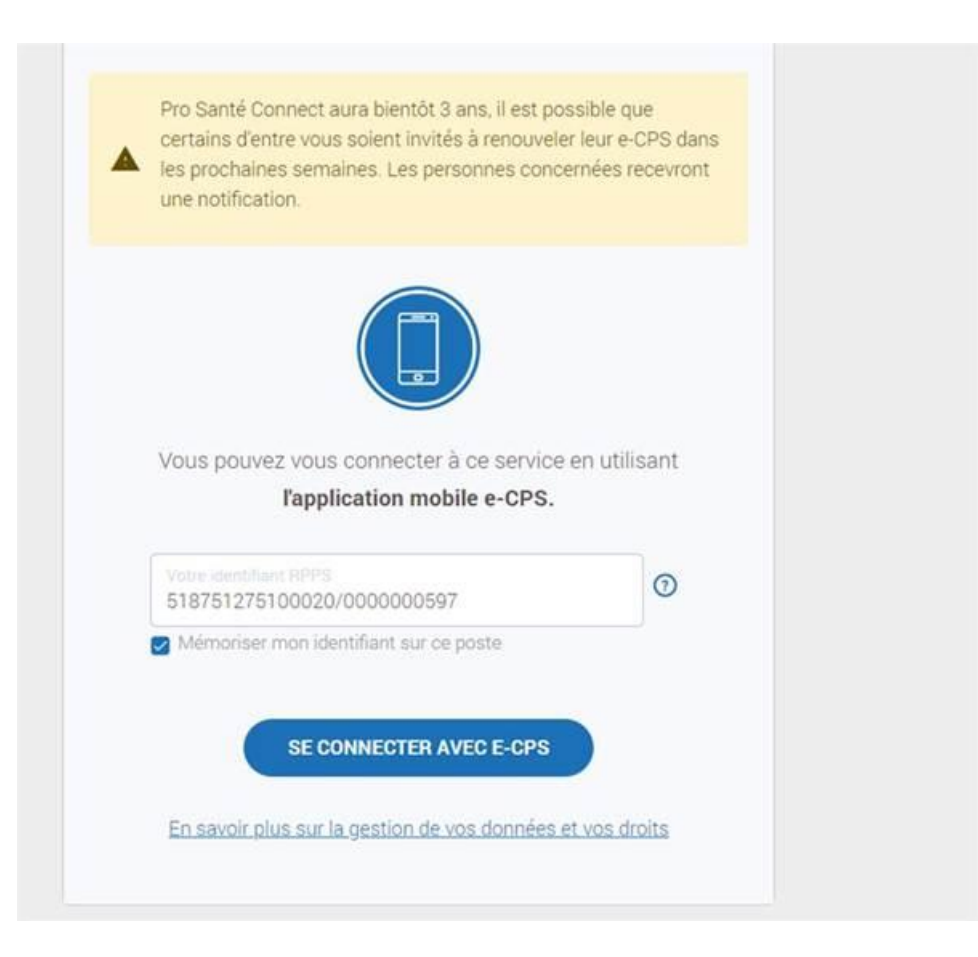

Puis après avoir renseigné votre RPPS, le code à 2 chiffres apparaît :

| A                                                                           | Authentification                                                                                            |
|-----------------------------------------------------------------------------|----------------------------------------------------------------------------------------------------|
| Vérification de votre iden                                                  | tité en 2 étapes                                                                                            |
| Après avoir accepté la no<br>demande d'authentificati<br>actions suivantes: | otification ou ouvert l'application e-CPS, validez la<br>ion sur votre téléphone portable, en réalisant les |
| <ol> <li>Saisie de votre mot</li> </ol>                                     | de passe                                                                                                    |
| 2 Sélection du code a                                                       | affiché ci-dessous parmi les trois codes proposés                                                           |
|                                                                             | 88                                                                                                    |
| Il vous reste 116 seco                                                      | ndes pour valider votre demande d'authentification                                                          |
|                                                                             | Quitter l'authentificatio                                                                                   |

# Via CPS :

<u>https://sas.sante.fr/</u> --> Se connecter via ProSanteConnect

Une fois sur la mire de connexion de la plateforme numérique SAS : - le navigateur doit vous proposer votre certificat à sélectionner :

|  | a contract of managements                           |  |
|--|-----------------------------------------------------|--|
|  | Name and Address and a first second strategy of the |  |
|  | the basis had                                       |  |
|  | -mont sidemitian, impress.                          |  |
|  | Industry and the a second them in press of weeks    |  |
|  |                                                     |  |
|  |                                                     |  |
|  |                                                     |  |
|  |                                                     |  |
|  |                                                     |  |
|  |                                                     |  |
|  |                                                     |  |
|  |                                                     |  |
|  |                                                     |  |
|  |                                                     |  |
|  |                                                     |  |
|  |                                                     |  |
|  |                                                     |  |
|  |                                                     |  |
|  |                                                     |  |
|  |                                                     |  |
|  |                                                     |  |
|  |                                                     |  |
|  |                                                     |  |
|  |                                                     |  |
|  |                                                     |  |
|  |                                                     |  |
|  |                                                     |  |
|  |                                                     |  |
|  |                                                     |  |
|  |                                                     |  |
|  |                                                     |  |
|  |                                                     |  |
|  |                                                     |  |
|  |                                                     |  |
|  |                                                     |  |
|  |                                                     |  |
|  |                                                     |  |
|  |                                                     |  |
|  |                                                     |  |
|  |                                                     |  |
|  |                                                     |  |
|  |                                                     |  |

#### Il doit vous demander de rentrer le code de votre carte :

| B PRO SANTE CONNECT                                                                                            |
|----------------------------------------------------------------------------------------------------|
|                                                                                                    |
|                                                                                                    |
|                                                                                                    |
| Insue the second second second second                                                                          |
| an en la companya de la companya de la companya de la companya de la companya de la companya de la companya de |
|                                                                                                    |
|                                                                                                    |
|                                                                                                    |
|                                                                                                    |
|                                                                                                    |

Vous arrivez alors sur votre Espace personnel vous permettant de préciser votre participation au SAS. J'ajoute en document joint le kit de communication vous permettant de paramétrer votre participation au SAS.

/!\ Si vous utilisez un mac : chrome sous macOS n'utilise pas la Cryptolib CPS, mais nécessite l'installation de l'outil CPS-Gestion depuis l'App Store : <u>https://industriels.esante.gouv.fr/produits-et-</u> <u>services/pro-sante-connect/documentation-technique#paragraph-id--4046</u>

 Les utilisateurs de Safari sous macOS ne peuvent pas se connecter par carte CPS physique sur les services utilisant Pro Santé Connect.
 Les utilisateurs de l'application e-CPS ne sont pas impactés.
 L'utilisation d'un autre navigateur sous macOS (ex.: Chrome) résout le problème.
 Point d'attention : sous macOS la connexion par carte CPS physique dans un navigateur autre que Firefox nécessite l'installation préalable de <u>CPS-Gestion depuis le</u> <u>Mac App Store</u> C<sup>2</sup>

Safari n'est pas compatible avec les connexions par carte CPS sur Pro Santé Connect. Ainsi, s'il vous plaît pouvez-vous installer ce module : <u>CPS-Gestion depuis le Mac App Store</u>, ensuite lancer le sas depuis chrome et re tenter la connexion avec votre carte CPS.

Pour accéder à la fonction régulateur le médecin doit cliquer sur : « Service d'accès aux soins » en haut à gauche.

|   | Reserve d'Accès aux Soins                |                             |                                            |                               |                     | Espace de formation      FAQ     Relène Guinebretière                        |                                               |                             |           |
|---|------------------------------------------|-----------------------------|--------------------------------------------|-------------------------------|---------------------|------------------------------------------------------------------------------|-----------------------------------------------|-----------------------------|-----------|
|   | ET DE LA PRÉVENTION                      | Un service de Santé.fr      |                                            |                               |                     |                                                                              | Renseigner une spécialité, une struc          | Renseigner une adresse      | Q         |
|   | Gallenter                                |                             |                                            |                               |                     |                                                                              |                                               | A+                          | A-        |
|   | Vos adresses                             |                             |                                            |                               |                     |                                                                              |                                               |                             |           |
|   | Vos paramètres                           |                             |                                            |                               |                     |                                                                              |                                               |                             | 770       |
|   | <ul> <li>Participation au SAS</li> </ul> | X Créneaux éditeurs non aff | ichés X Forfait de réorientation           |                               |                     |                                                                              |                                               |                             |           |
|   | Adresse 1 :                              | ,                           | Téléphone : N' de téléphone non renseigné, | merci de le mettre à jour auj | orès de votre Ordre |                                                                              |                                               | Demière mise à jour le O    | 8/02/2024 |
|   | Disponibilités                           |                             |                                            |                               | ÉDITER              | Périodes d'indisponibilité                                                   |                                               | Z EDITE                     |           |
|   | Consultation en cabinet                  | Teléconsultation            |                                            |                               |                     | <ul> <li>du 19/09/23 au 19/09/23</li> </ul>                                  |                                               |                             |           |
|   | 8 février 2024 -                         | 10 février 2024             |                                            |                               |                     | <ul> <li>du 06/12/23 au 08/12/23</li> <li>du 26/02/24 au 02/03/24</li> </ul> |                                               |                             |           |
|   | Je                                       | u. 08                       | Ven. 09                                    | _                             | Sam. 10             | Informations complémentaires                                                 |                                               | tours                       |           |
|   | Pas de crén                              | eau disponible              | 076<br>09h00-10h30                         | 6 073                         | CONS- 2000          | Sr informations complementaires                                              | 18h - 05 07 08 09 10 Das d'FCC mais kit de su | ure Code de la porte - 2815 | ?         |
| 2 |                                          |                             | 0/2<br>Voir plus                           | 0                             |                     | The second right direct of 05 00 of 05 00 ppres                              |                                               | and reade on a policy about |           |

Pour revenir sur son « Espace personnel » de médecin généraliste :

- 1. Cliquer sur Nom Prénom
- 2. Cliquer sur « Mon Espace personnel »

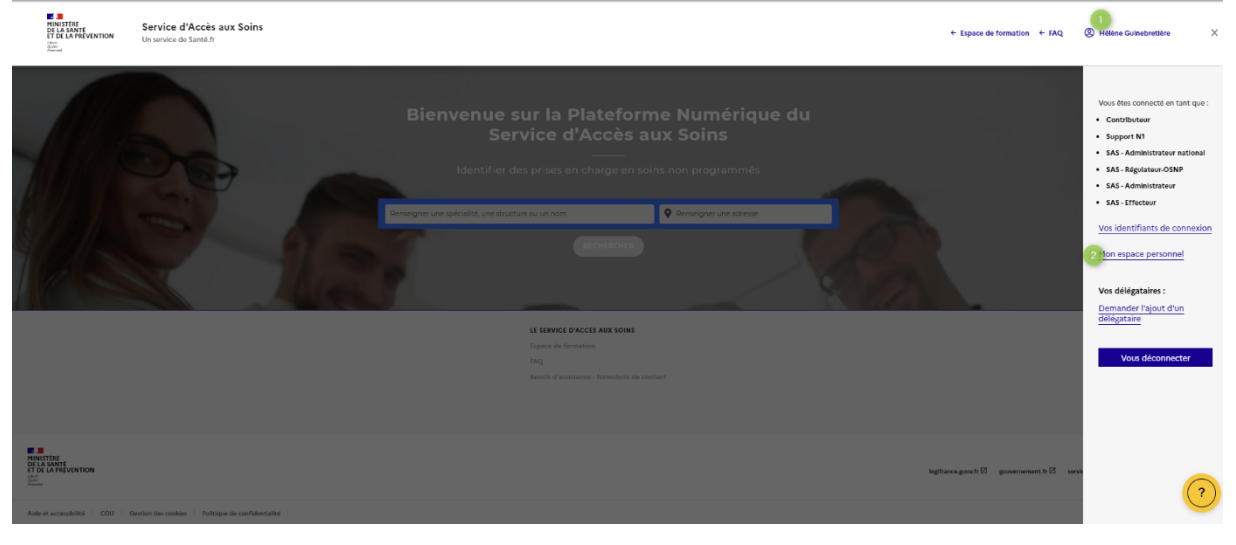